# **CONFIGURAZIONE CLIENT OUTLOOK 2007**

#### *Introduzione*

La presente guida fornisce le istruzioni per il collegamento di clients Outlook 2007 alla casella di posta di Google attiva sul dominio dell'Università degli Studi di Sassari "*@uniss.it*".

Si presume che l'utente abbia già eseguito la prima connessione al sistema web di Google (link <u>http://aiit.uniss.it/node/135</u>).

Il collegamento tramite clients è *sconsigliato* in quanto non permette l'integrazione del servizio di posta con gli altri servizi attivi sull'account Google Apps, come ad esempio l'invio di files di grandi dimensioni (anche GB) attraverso "Drive".

Il suo impiego può essere utile nella procedura di migrazione della posta ricevuta prima del passaggio al sistema Google, e conservata sul client nella postazione utente.

### Configurazione casella

Aprire il programma Outlook 2007.

Cliccare sul menù *"Strumenti* → *Impostazioni account…"*, come da esempio:

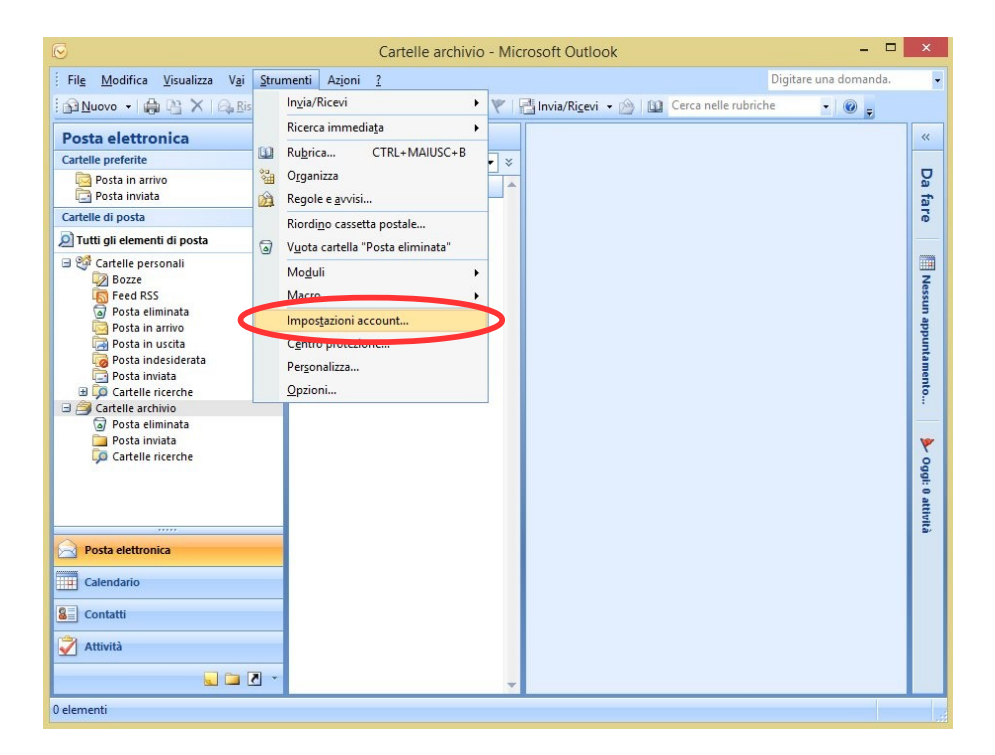

Cliccare sul bottone "Nuovo...".

| Impostazioni account                                                                                                    |                                      |                     |                       |                      | x                       |          |  |
|----------------------------------------------------------------------------------------------------|--------------------------------------|---------------------|-----------------------|----------------------|-------------------------|----------|--|
| Account di po<br>È possibile a                                                                                                    | o <b>sta elettro</b><br>oggiungere o | nica<br>rimuovere u | n account o seleziona | are un account e mod | ificarne le impostazion | i.       |  |
| Posta elettronica                                                                                                    | File di dati                         | Feed RSS            | Elenchi SharePoint    | Calendari Internet   | Calendari pubblicati    | Rubriche |  |
| Nuovo                                                                                                    | Correggi                             | . 😭 Cam             | bia 📀 Imposta (       | come predefinito 🖒   | (Rimuovi 👚 🖶            |          |  |
| Nome                                                                                                    |                                      |                     | Tipo                  | <b>,</b>             |                         |          |  |
| gcocco@uniss.it                                                                                                    | :                                    |                     | POP                   | P/SMTP (invia da que | sto account per impos   | tazione  |  |
| Con l'account di posta elettronica selezionato i nuovi messaggi vengono recapitati nella posizione seguente: Cambia cartella Cartelle personali \Posta in arrivo nel file di dati C: \Users \utente \AppData \Local\Microsoft\Outlook\Dutlook.pst |                                      |                     |                       |                      |                         |          |  |
|                                                                                                    |                                      |                     |                       |                      |                         | Chiudi   |  |

# Cliccare su "Avanti".

| Aggiunta nuovo account di posta elettronica                                                                                                    |
|----------------------------------------------------------------------------------------------------|
| Scegliere il servizio di posta elettronica                                                                                                    |
| Microsoft Exchange, POP3, IMAP o HTTP     Connetti a un account di posta elettronica disponibile presso il provider di servizi                                               |
| Internet (LPP) o nel server a Microsoft Exchange dell'organizzazione.     Altro     Connetti a uno dei tipi di server indicati di seguito.     Servizio Outlook Mobile (SMS) |
| < Indeb Avanti > Annulla                                                                                                    |

Porre il check su "*Configura manualmente le impostazioni del server o tipi di server aggiuntivi*" e cliccare su "*Avanti*".

| Aggiunta nuovo account di posta elettronica |                                                                |    |  |
|---------------------------------------------|----------------------------------------------------------------|----|--|
| Configurazione automatica acc               | count -                                                        |    |  |
| Nome:                                       | Esempio: Raffaella Bonaldi                                     |    |  |
| Indirizzo di posta elettronica:             | Esempio: bonaldi@contoso.com                                   |    |  |
| Password:                                   |                                                                |    |  |
| Conferma password:                          | Digitare la password fornita dal provider di servizi Internet. | 1) |  |
|                                             |                                                                |    |  |
|                                             | szioni del server o tiri di server zoni intivi                 | 2) |  |
|                                             |                                                                |    |  |
|                                             | < Indietro Avanti > Annulla                                    |    |  |

### Cliccare su "Avanti".

| Aggiunta nuovo account di posta elettronica                                                                                                    | ×     |
|----------------------------------------------------------------------------------------------------|-------|
| Scegliere il servizio di posta elettronica                                                                                                    | ×     |
| Posta elettronica Internet Connetti al server POP, IMAP o HTTP per inviare e ricevere messaggi di posta elettronica.     Microsoft Exchange Connetti a Microsoft Exchange per accedere alla posta elettronica, al calendario, ai contatti, ai fax e ai messaggi vocal.     Altro Connetti a uno dei tipi di server indicati di seguito.     Servizio Outlook Mobile (SMS) |       |
| < Indetr Avanti > An                                                                                                    | nulla |

Nella finestra di configurazione inserire i seguenti dati:

- Nome: <il proprio nome>
- Indirizzo di posta elettronica: <la propria email>
- Tipo account: IMAP
- Server posta in arrivo: imap.gmail.com
- Server posta in uscita (SMTP): smtp.gmail.com
- Nome utente: nome account comprensivo di @uniss.it
- password: la password impostata sul sistema web di Google

e cliccare su "Altre impostazioni...".

| Nome: G                                                    |                |                                                |  |
|------------------------------------------------------------|----------------|------------------------------------------------|--|
|                                                            | iovanni Cocco  | Dopo aver immesso le informazioni richieste, è |  |
| Indirizzo posta elettronica: g                             | cocco@uniss.it | basso. È necessaria la connessione di rete.    |  |
| Informazioni server                                        |                |                                                |  |
| Tipo account: II                                           | MAP            | Prova impostazioni account                     |  |
| Server posta in arrivo: in                                 | nap.gmail.com  |                                                |  |
| Server posta in uscita (SMTP): sr                          | mtp.gmail.com  |                                                |  |
| Informazioni accesso                                       |                |                                                |  |
| Nome utente: g                                             | cocco@uniss.it |                                                |  |
| Password: *                                                | ******         |                                                |  |
| Memorizza password                                         |                |                                                |  |
| Richiedi accesso con autenticazione password di protezione |                |                                                |  |

Cliccare sulla scheda "Server della posta in uscita", porre il check su "Il server della posta in uscita (SMTP) richiede l'autenticazione" e su "Utilizza le stesse impostazioni del server della posta in arrivo".

| Impost                         | azioni p     | osta elettron       | ica Internet    | ×        | 1) |
|--------------------------------|--------------|---------------------|-----------------|----------|----|
| General                        | e            |                     | Cartelle        |          |    |
| Server della posta in i        | uscita 🔫     | Connessione         | Impostazioni    | avanzate |    |
| ✓ Il server della posta        | in uscita (S | MTP) richiede l'aut | tenticazione    |          |    |
| Utilizza le stesse             | impostazio   | ni del server della | posta in arrivo |          |    |
| <ul> <li>Accedi con</li> </ul> |              |                     |                 |          |    |
| Nome utente:                   |              |                     |                 |          |    |
| Password:                      |              |                     |                 |          |    |
|                                | ✓ Memoriz    | za password         |                 |          |    |
| Richiedi aute                  | nticazione p | password di prote   | zione (SPA)     |          |    |
|                                |              |                     |                 |          |    |
|                                |              |                     |                 |          |    |
|                                |              |                     |                 |          |    |
|                                |              |                     |                 |          |    |
|                                |              |                     |                 |          |    |
|                                |              |                     |                 |          |    |
|                                |              |                     |                 |          |    |
|                                |              |                     |                 |          |    |
|                                |              |                     |                 |          |    |
|                                |              |                     |                 |          |    |
| L                              |              |                     |                 |          |    |
|                                |              |                     | ОК              | Annulla  |    |
|                                |              |                     |                 |          |    |

Cliccare sulla scheda "Impostazioni avanzate" e inserire i seguenti dati, come da esempio:

- Server posta in arrivo (IMAP): 993 SSL
- Server posta in uscita (SMTP): 587 TLS

Nota bene: durante la modifica TLS potrebbe modificarsi il valore SMTP in 25, rimettere 587

| Impostazioni                    | posta elettron       | ica Internet ×          | 2)   |
|---------------------------------|----------------------|-------------------------|------|
| Generale                        |                      | Cartelle                |      |
| Server della posta in uscita    | Connessione          | Impostazioni avanzate 🚄 |      |
| Numeri porte server             |                      |                         |      |
| Server posta in arrivo (IMAP):  | 993 Valori           | predefiniti             |      |
| Utilizzare il tipo di connessio | one crittografata se | guente: SSL 🗸           |      |
| Server posta in uscita (SMTP):  | 587                  |                         |      |
| Utilizzare il tipo di connessio | one crittografata se | guente: TLS 🗸           |      |
| Timeout server                  |                      |                         |      |
| Breve Lun                       | go 1 minuto          |                         |      |
| Cartelle                        |                      |                         |      |
| Percorso cartella principale:   |                      |                         |      |
|                                 |                      |                         |      |
|                                 |                      |                         |      |
|                                 |                      |                         |      |
|                                 |                      |                         |      |
|                                 |                      |                         | _ 3) |
|                                 |                      |                         | ,    |
| L                               | [                    | OK Annulla              |      |

Cliccare su "*OK*". Cliccare su "*Avanti*". Cliccare su "*Fine*".

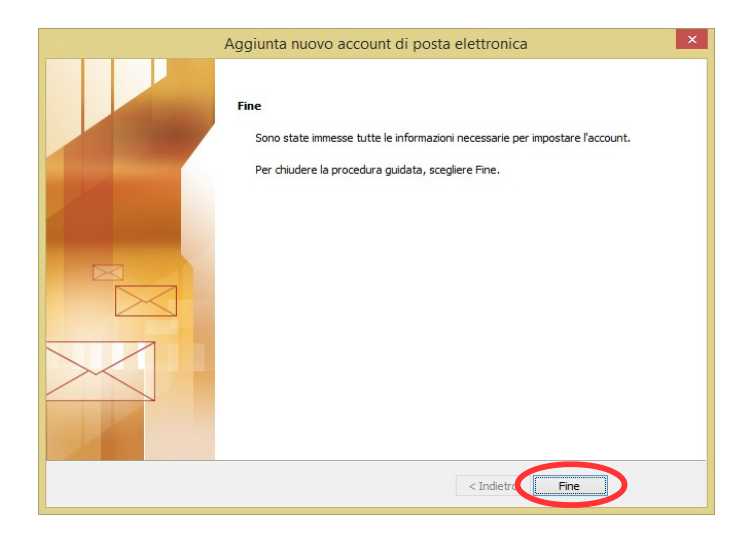

## Cliccare su "Chiudi".

| Impostazioni account ×                                                                                                    |                                                           |  |  |  |  |
|----------------------------------------------------------------------------------------------------|-----------------------------------------------------------|--|--|--|--|
| Account di posta elettronica<br>È possibile aggiungere o rimuovere un account o selezionare un account e modificarne le impostazioni. |                                                           |  |  |  |  |
| Posta elettronica File di dati Feed RSS Elenchi Sh                                                                                    | arePoint Calendari Internet Calendari pubblicati Rubriche |  |  |  |  |
| Nuovo 🗶 Correggi 🚰 Cambia 💟                                                                                                    | Imposta come predefinito 🗙 Rimuovi 🕆 🖶                    |  |  |  |  |
| Nome                                                                                                    | Tipo                                                      |  |  |  |  |
| gcocco@uniss.it                                                                                                    | POP/SMTP (invia da questo account per impostazione        |  |  |  |  |
| gcocco@uniss.it (1)                                                                                                    | IMAP/SMTP                                                 |  |  |  |  |
| Con l'account di posta elettronica selezionato i nuovi n                                                                              | nessaggi vengono recapitati nella posizione seguente:     |  |  |  |  |
|                                                                                                    |                                                           |  |  |  |  |
| gcocco@uniss.it (1)\Posta in arrivo<br>nel file di dati C:\Users\\Outlook\Outlgcocco@uniss.it (1)-00000007.pst                        |                                                           |  |  |  |  |
|                                                                                                    | Chiudi                                                    |  |  |  |  |